## Steps for 2nd Semester Form fill up

At first Log in College Website www.mureshidabadadarshamahavidyalaya.in - Click on <u>2nd Sem</u> <u>Form Fill-up</u>

 Then Enter Candidate ID B.A/18/0001 (এখানে নিজের কলেজ রোল নং দিতে হবে)

 Password 30/10/2000 (এখানে নিজের জন্মতারিখ দিতে হবে )

 Login

 After Login then enter your University Regn No.\_\_\_\_\_ (i.e.062331)

 University Roll no.\_\_\_\_\_ (i.e.3111229-180001)

 the Select Result Status \_\_\_\_\_ (SQ / FS/ FR/NA) then Click on Update and Continue

 Then your profile will be open - Click Make Payment Option which is blinking.

|      |             | Make Payment |        |             | Click on Make Paymen |              |              |
|------|-------------|--------------|--------|-------------|----------------------|--------------|--------------|
| l No | Student Id  | Name         | Stream | Course type | Amount               | Year         | Fees Type    |
| 1    | B A/18/0000 | ABCDEDFFG    | BA     | Honours     | 100                  | 1st Semester | Form Fill-up |

After submit - then Choose Online Payment Mode- Click on Submit - Then payment through online mode - Click On Pay Now. After Complete your payment take print Money receipt .

\*\* <mark>Online Payment</mark> করার পর ছাত্র-ছাত্রীরা তাদের নির্দিষ্ট তারিখের মধ্যে কলেজে এসে Form Sheet-এ সই করে যাবে , সই না করলে Admit Card আসবে না ।

যারা এখনো পর্যন্ত 2nd Semester এ ভর্তি হয়নি তাদের Form Fill-up Online এর মাধ্যমে হবেনা । তাদের নোটিশে উল্লিখিত তারিখের মধ্যে কলেজে এসে Form Fill up করতে হবে ।